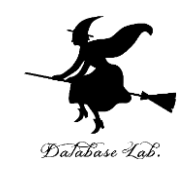

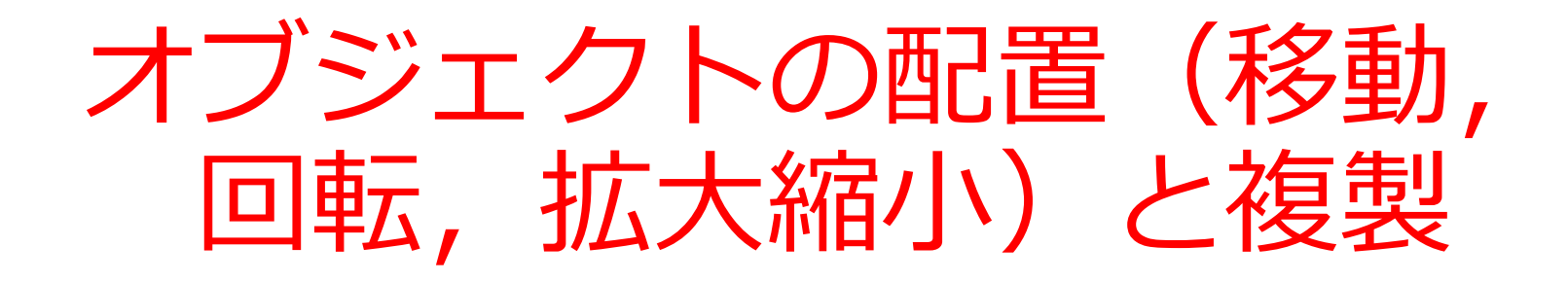

#### URL:https://www.kkaneko.jp/db/ue/index.html

金子邦彦

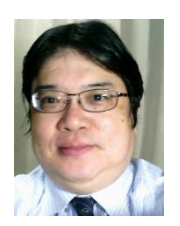

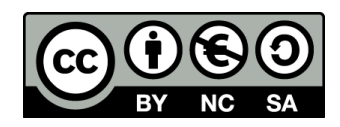

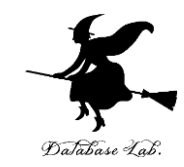

**選択モード** さまざまなモードの切り替え

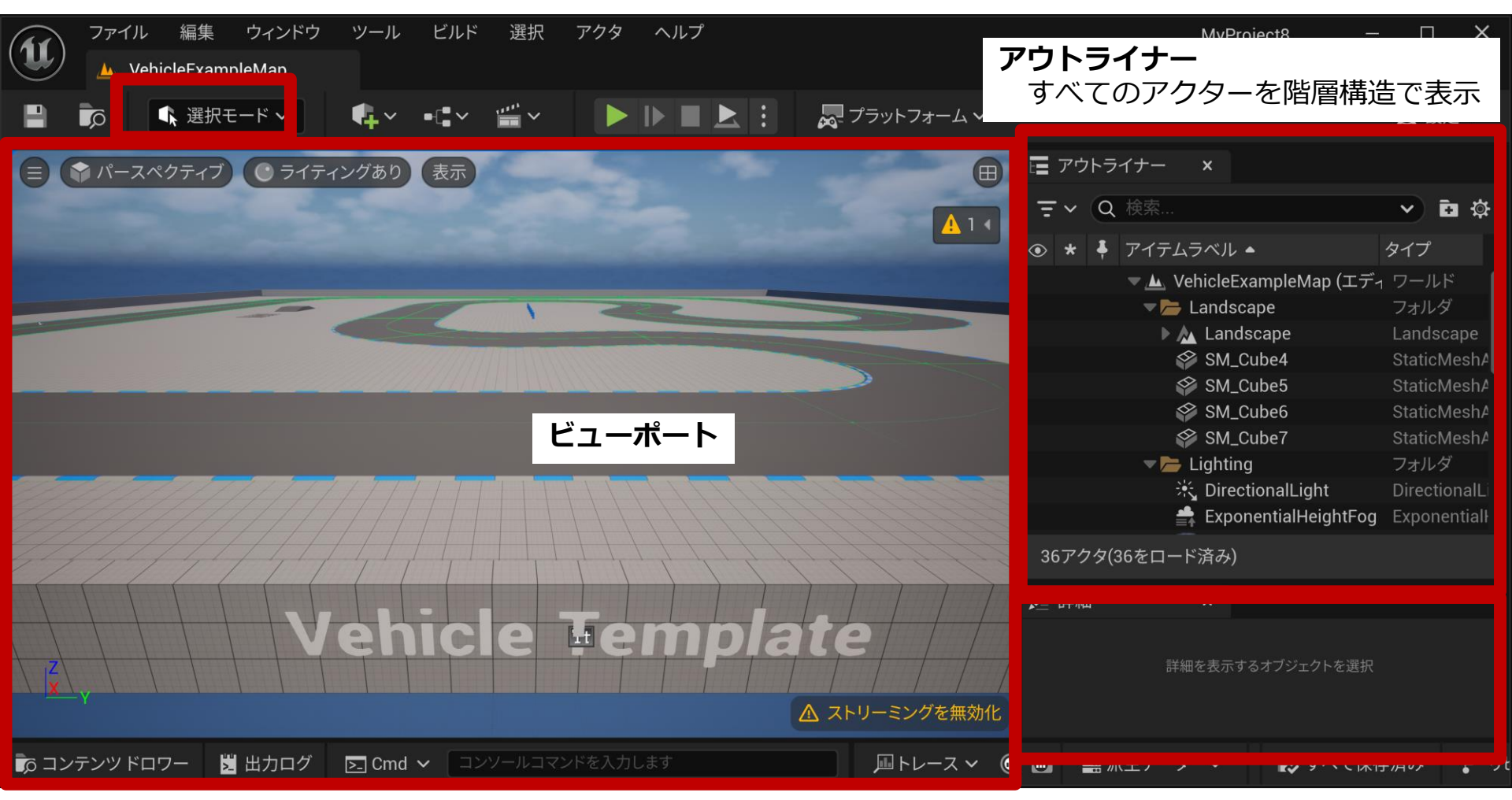

詳細タブ

アクターの詳細情報の編集 アクターの移動・回転・スケール 2 編集可能なプロパティの編集

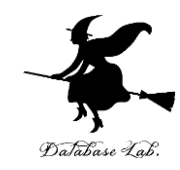

## ここで行うこと

- ・ビューポートの基本操作
- オブジェクトの移動,回転, 拡大縮小
- ・グリッドスナップ値の設定
- オブジェクトの複製

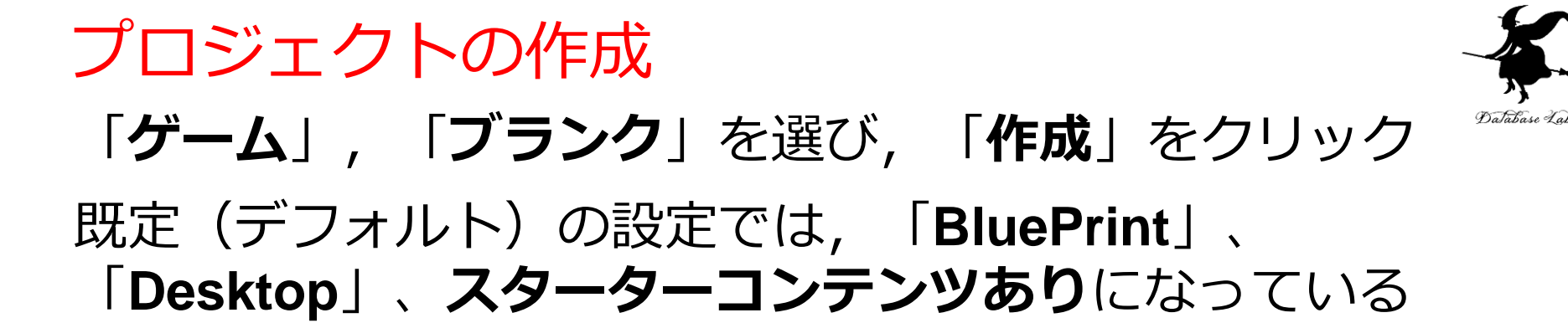

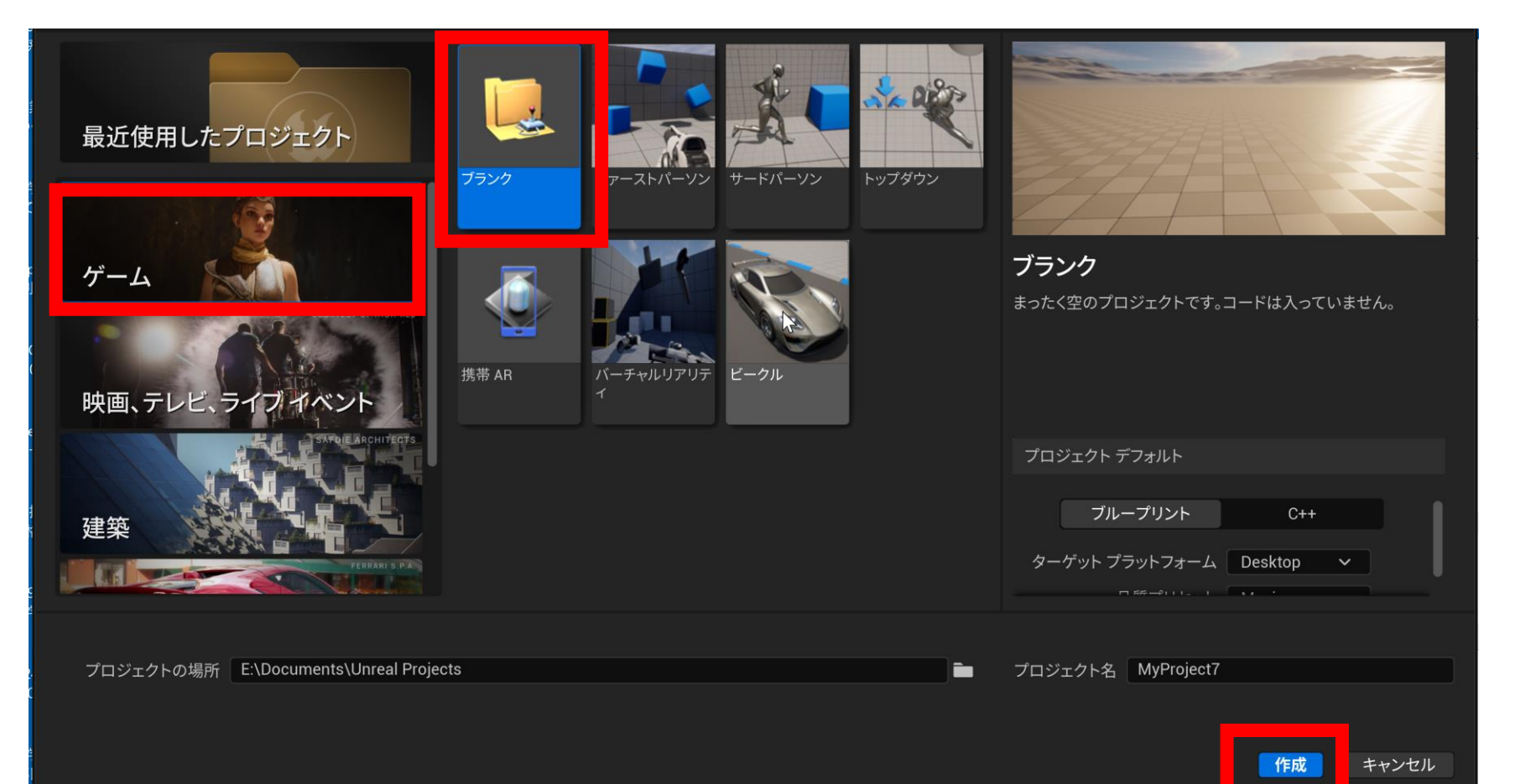

オブジェクトの確認はアウトライナーで行う

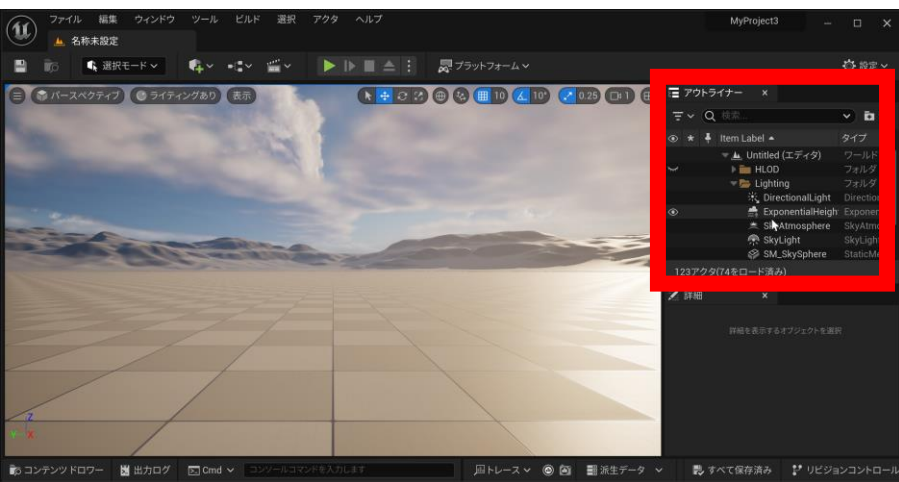

#### アウトライナーには, 全てのオブジェクトが階層構造で表示され

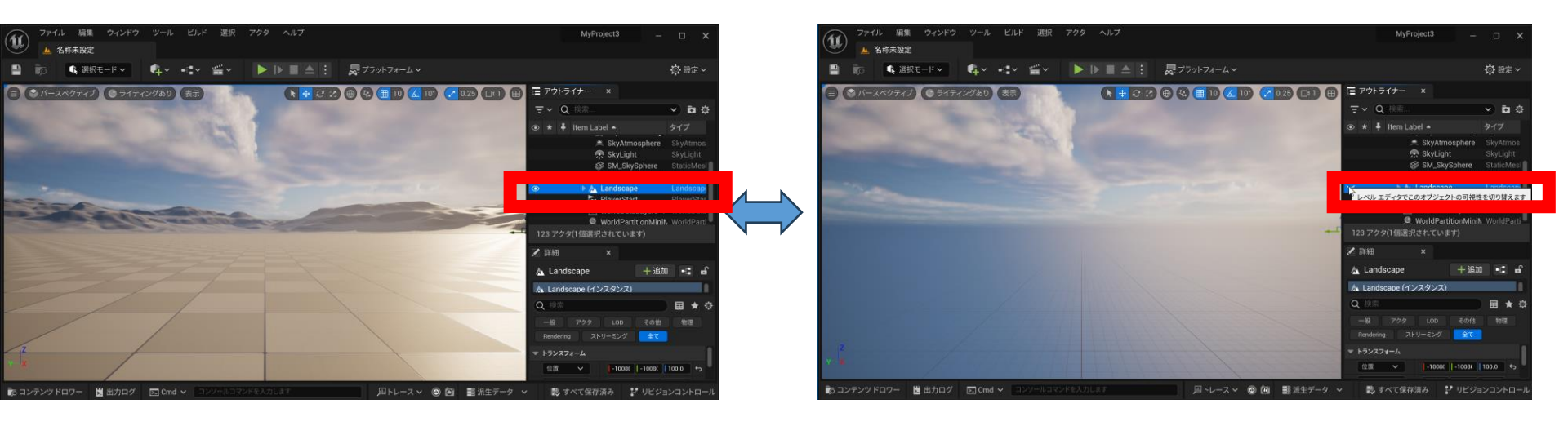

#### 表示・非表示の切り替え

## 視線方向への前進後退:マウスホイールの回転

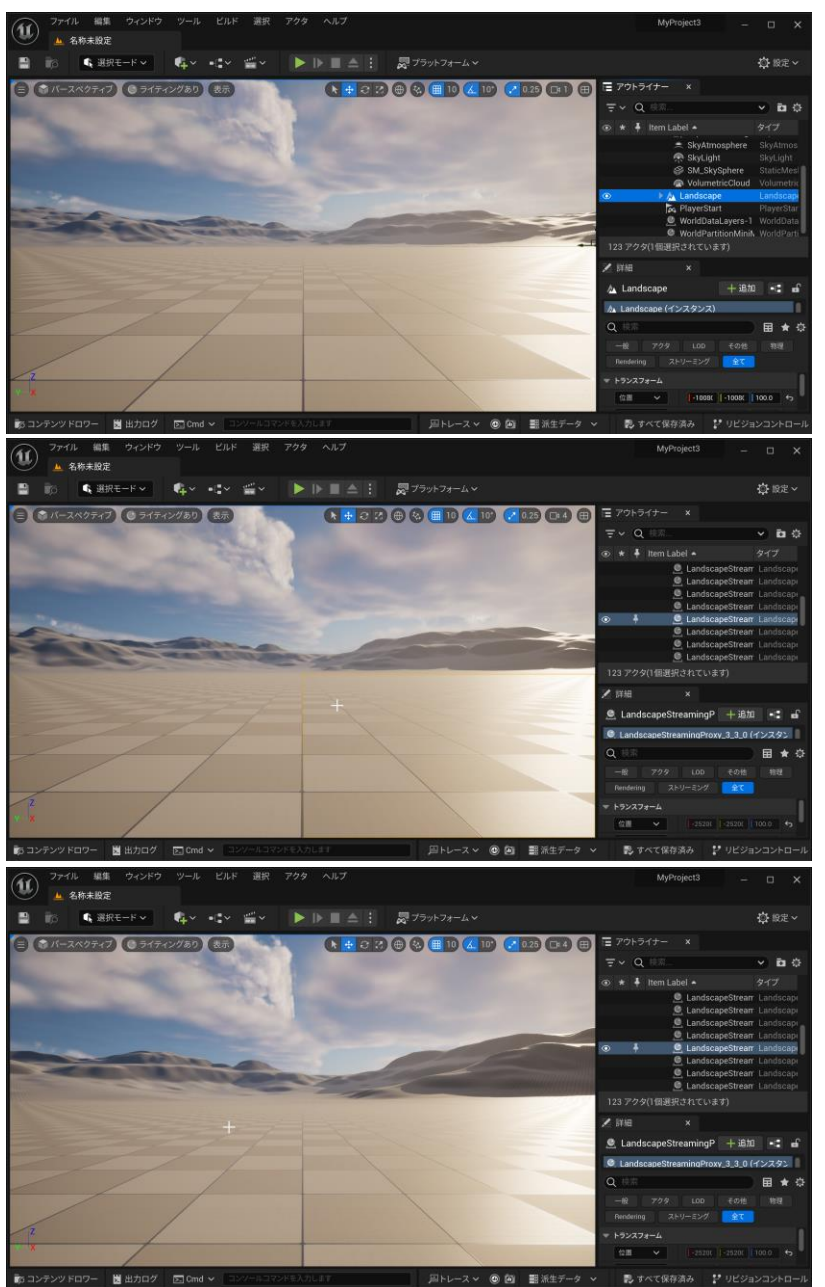

6

#### ビューポートのパン, チルト: マウスの右ボタンを押しながらマウス移動

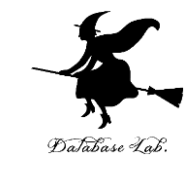

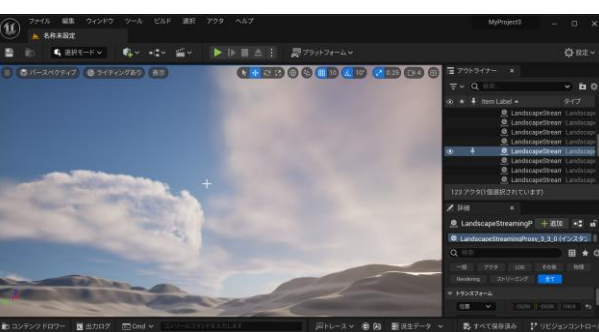

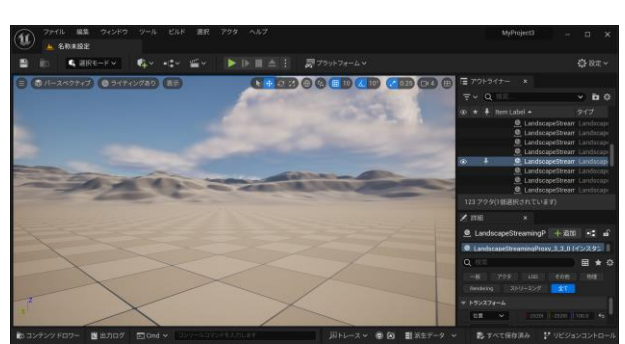

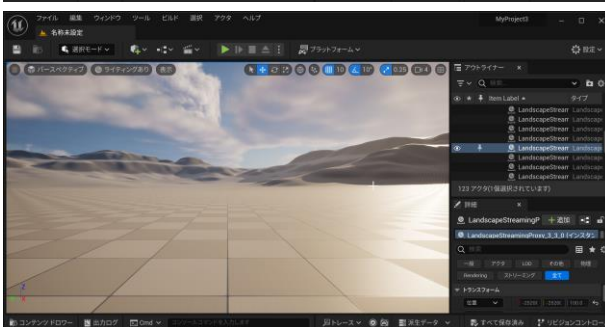

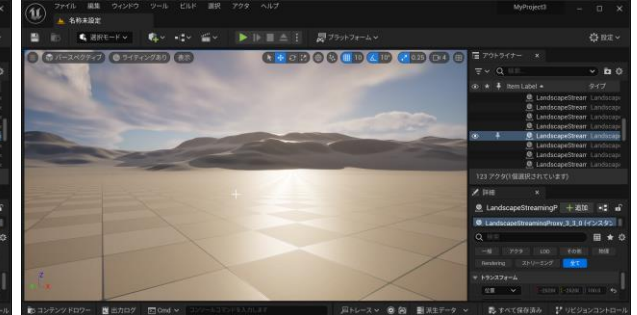

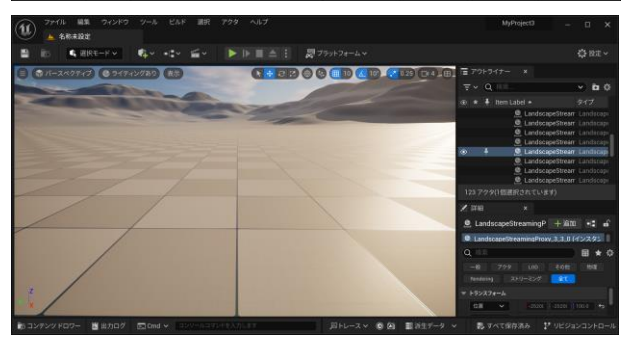

## ビューポートのパン,前進後退: マウスの左ボタンを押しながらマウス移動

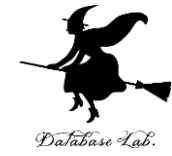

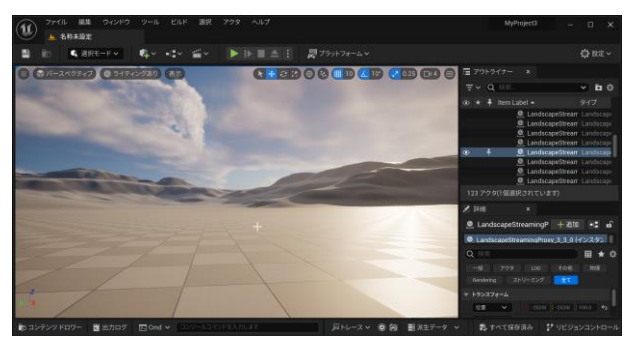

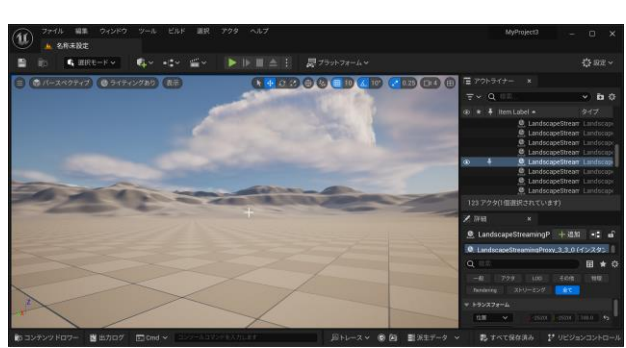

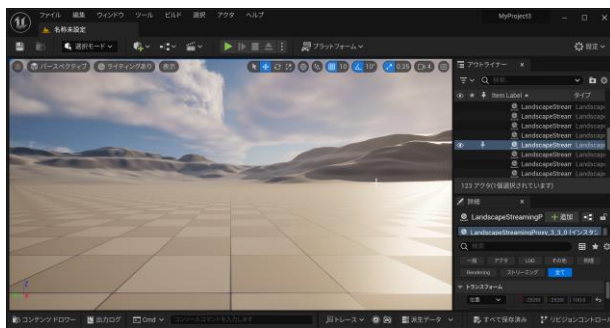

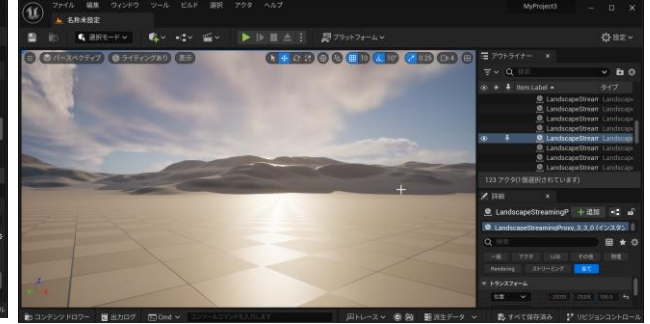

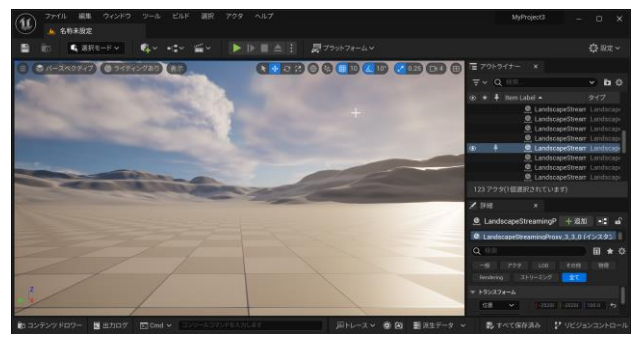

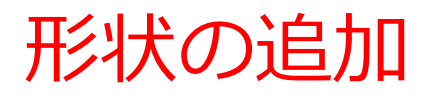

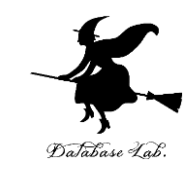

#### 追加のメニューで「形状」、形状の種類を選ぶ

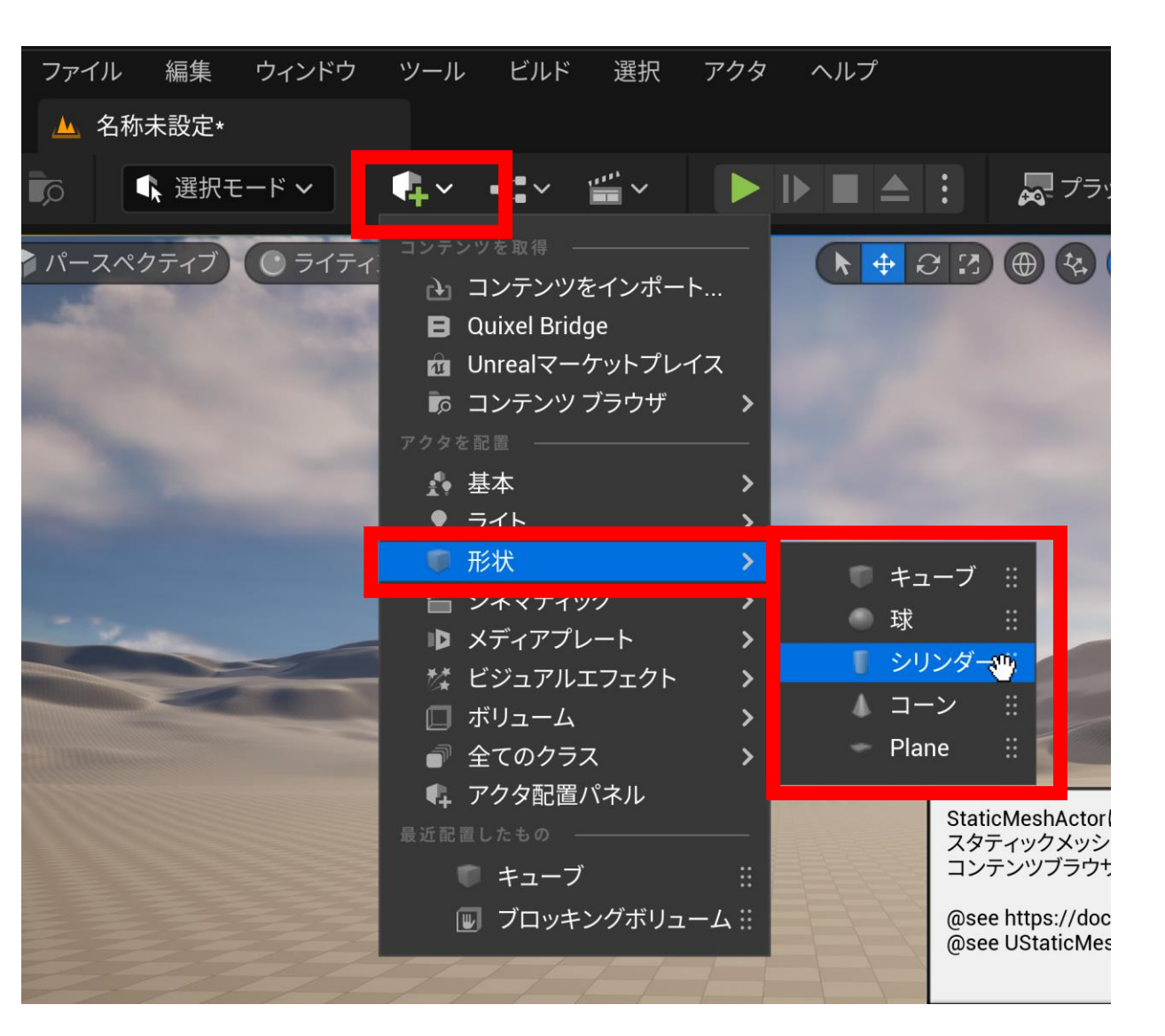

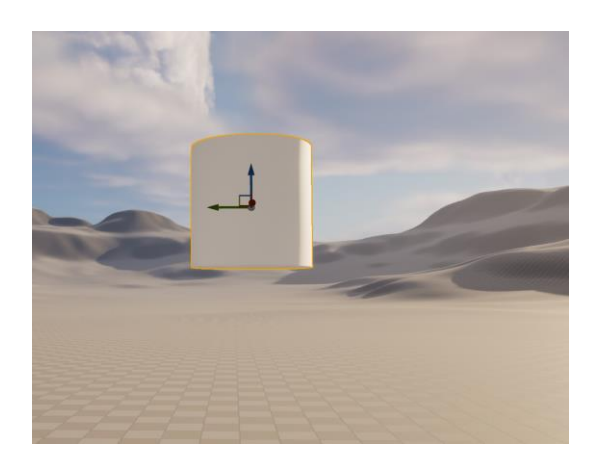

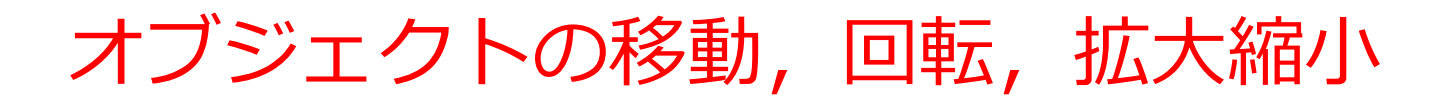

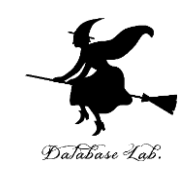

#### オブジェクトを選択

- ・移動 Tキー
- ・回転 Eキー
- ・拡大縮小 Rキー

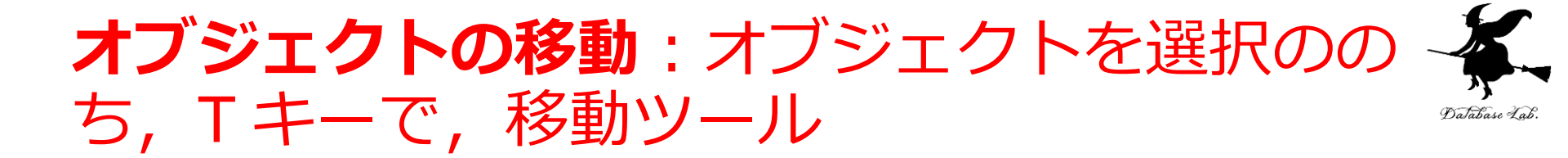

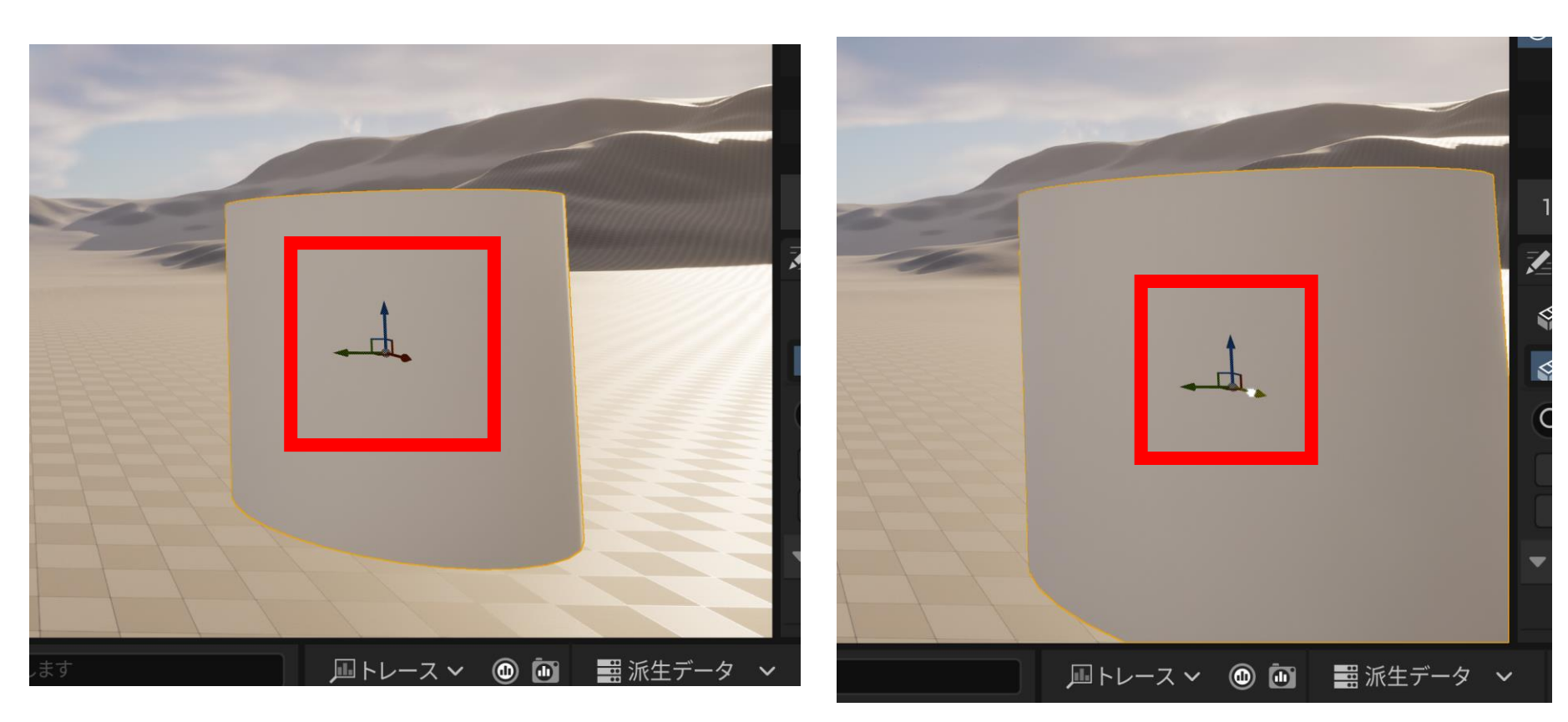

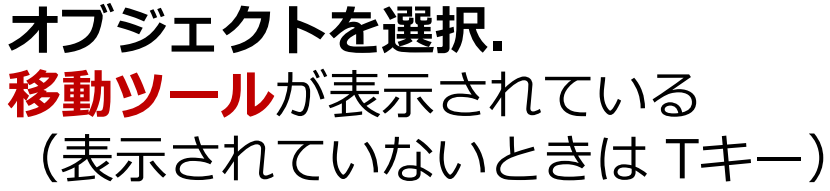

**移動ツール**の 矢印を用いて移動

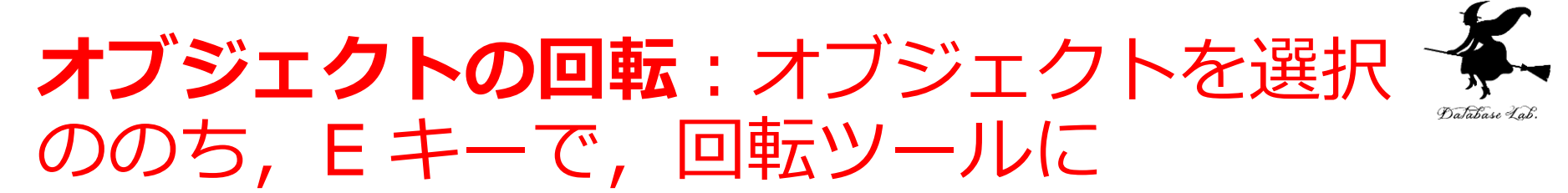

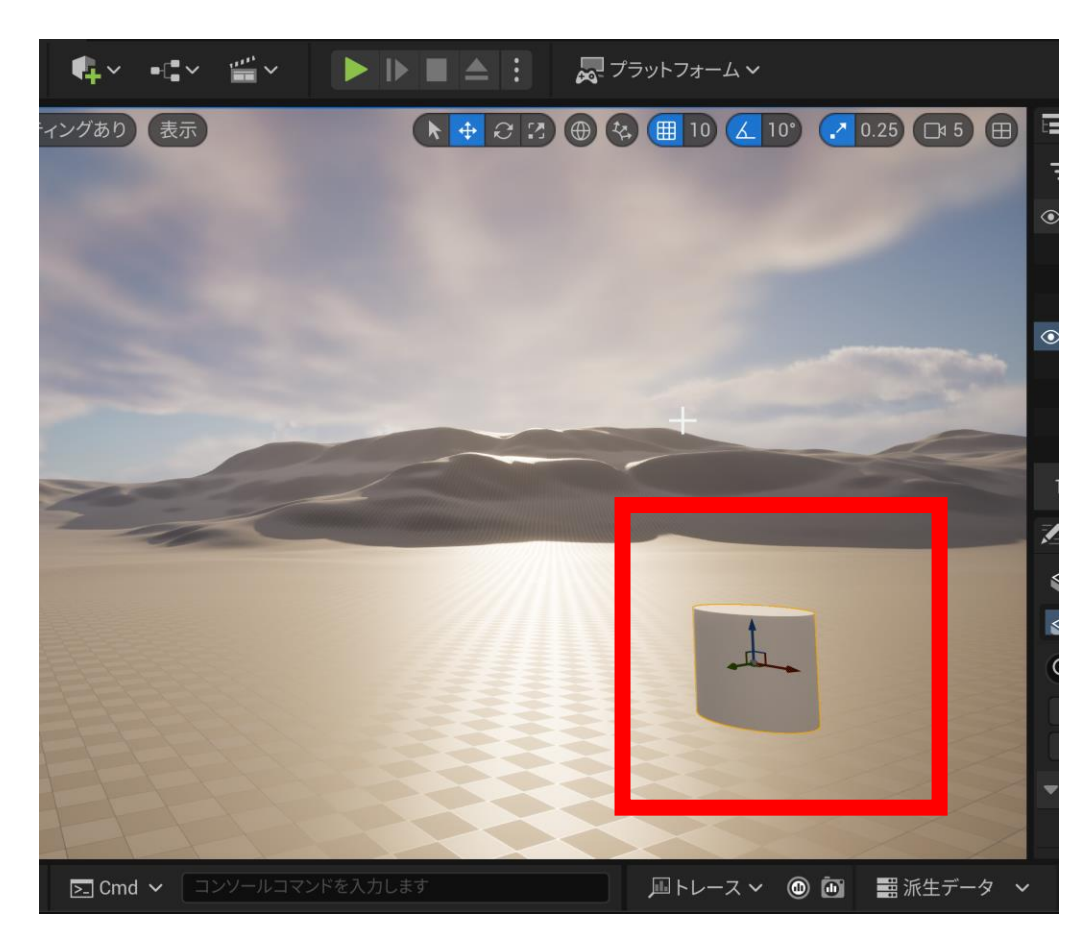

**オブジェクトを選択**ののち, Eキー

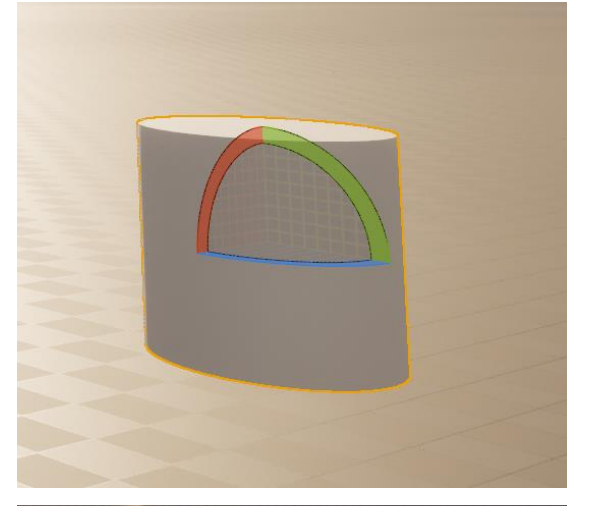

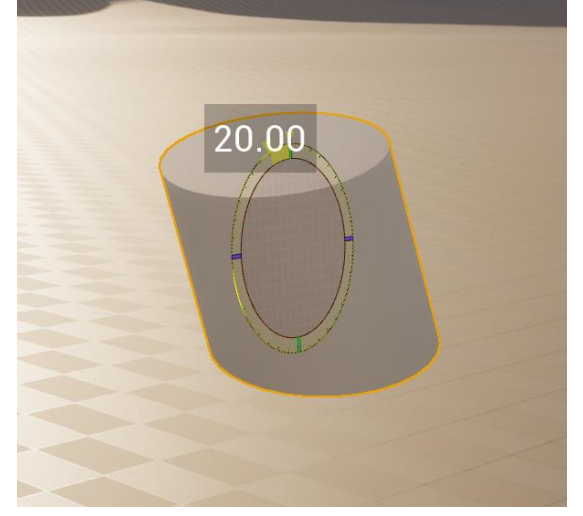

回転ツールの赤,緑,青

を用いて回転

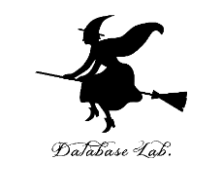

## **オブジェクトの拡大縮小**:オブジェクトを 選択ののち,Rキーで,スケールツールに

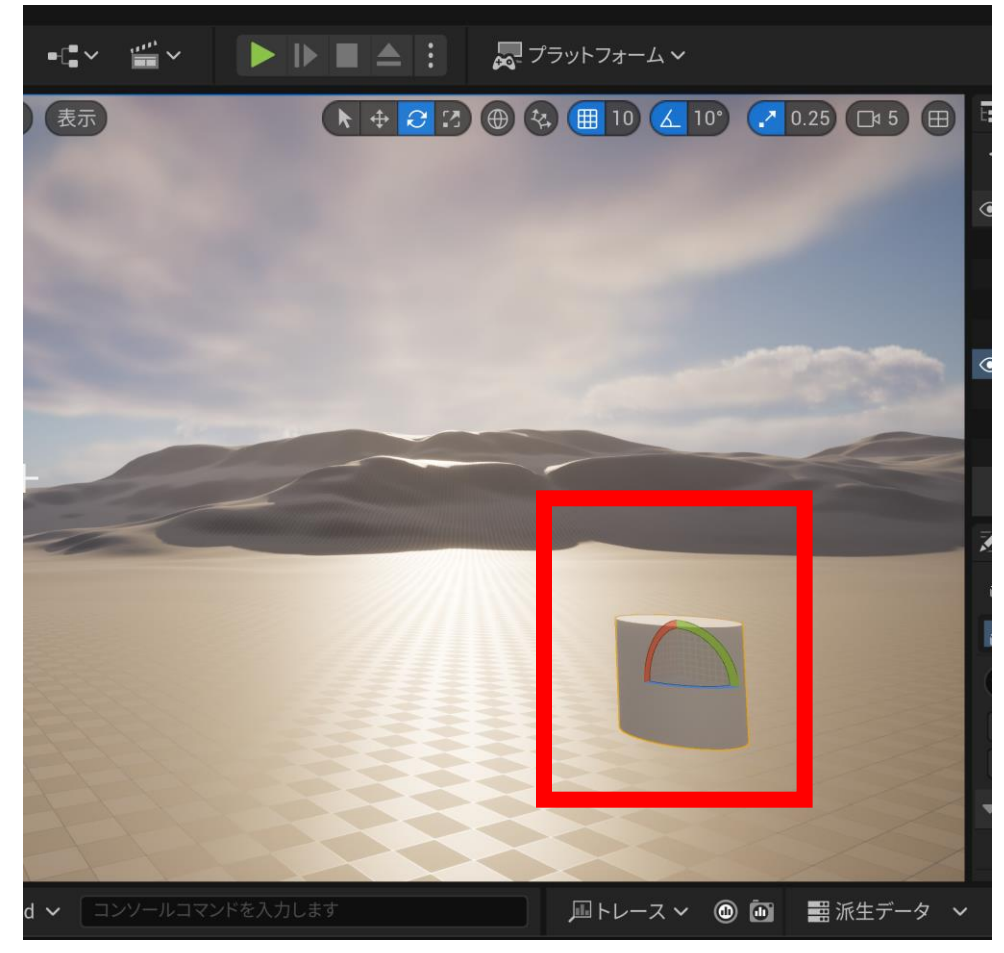

オブジェクトを選択ののち, R+-

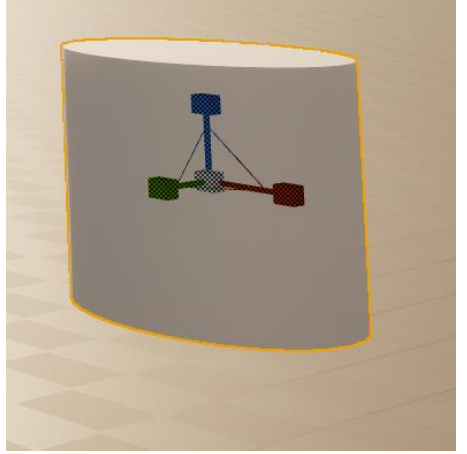

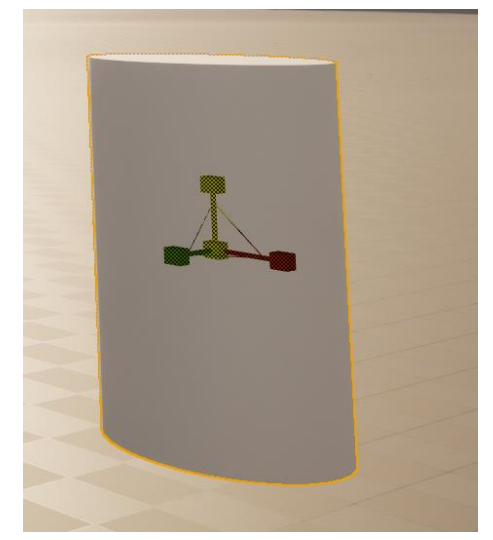

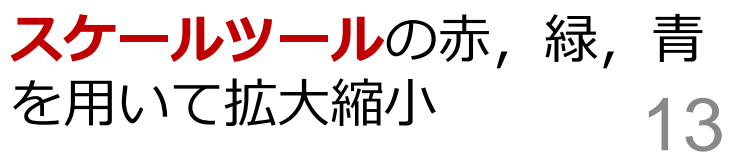

## 位置,回転,拡大縮小は,「詳細タブ」 でも操作できる

上下

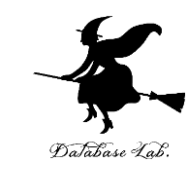

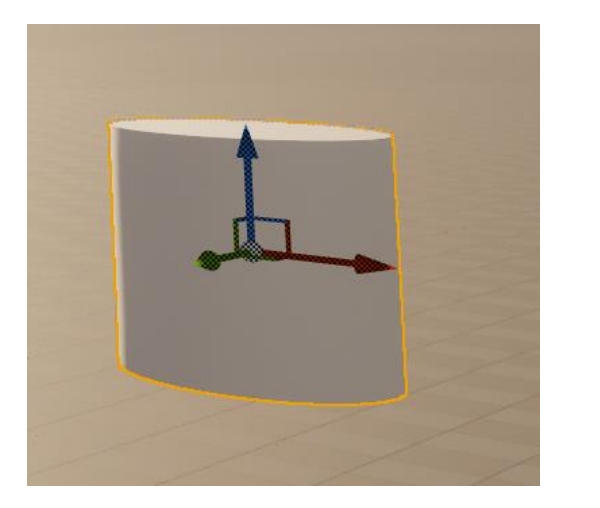

#### オブジェクトを選択ののち, 詳細タブで,確認や操作

| And in case of the local division of the local division of the loc | 🕋 SkyLight 🛛 SkyLight                 |  |  |  |  |  |
|----------------------------------------------------------------------------------------------------|---------------------------------------|--|--|--|--|--|
| 1000                                                                                                    | 124 アクタ(1個選択されています)                   |  |  |  |  |  |
| Cardena and Cardena                                                                                                    | ✓ 詳細 ×                                |  |  |  |  |  |
| and the second second s | ♀ Cylinder + 追加 • ② ●                 |  |  |  |  |  |
|                                                                                                    | 🍄 Cylinder (インスタンス)                   |  |  |  |  |  |
|                                                                                                    | 🛇 StaticMashComponent (StaticMashComp |  |  |  |  |  |
|                                                                                                    | Q 検索                                  |  |  |  |  |  |
| And the second second second second second second second second second second second second second second second                                                                                                    | ー般 アクタ LOD その他 物理                     |  |  |  |  |  |
|                                                                                                    | Rendering ストリーミング 全て                  |  |  |  |  |  |
| T.                                                                                                    | ▼ トランスフォーム                            |  |  |  |  |  |
|                                                                                                    | 位置 🗸 -3808( 800.0 440.0 ら             |  |  |  |  |  |
|                                                                                                    | 回転 V 0.0° 0.0°                        |  |  |  |  |  |
|                                                                                                    | 拡大・縮/. ~ 🖬 🛛 1.0 🔹 1.0                |  |  |  |  |  |
|                                                                                                    | 可動性 スタテ・ステイ: ムーバ                      |  |  |  |  |  |
|                                                                                                    | ▼ スタティックメッシュ                          |  |  |  |  |  |
| √ース ∨ 🔘 🛄 🔜 派生データ 🗸                                                                                                    |                                       |  |  |  |  |  |

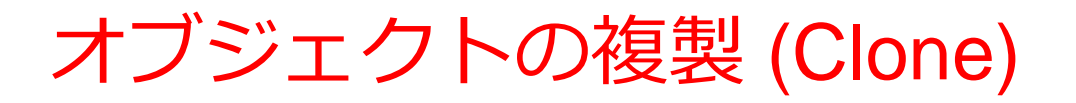

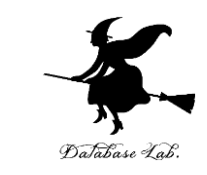

# ・複製は、メニューで「編集」、「複製」を選ぶか、 [CTRL] + d

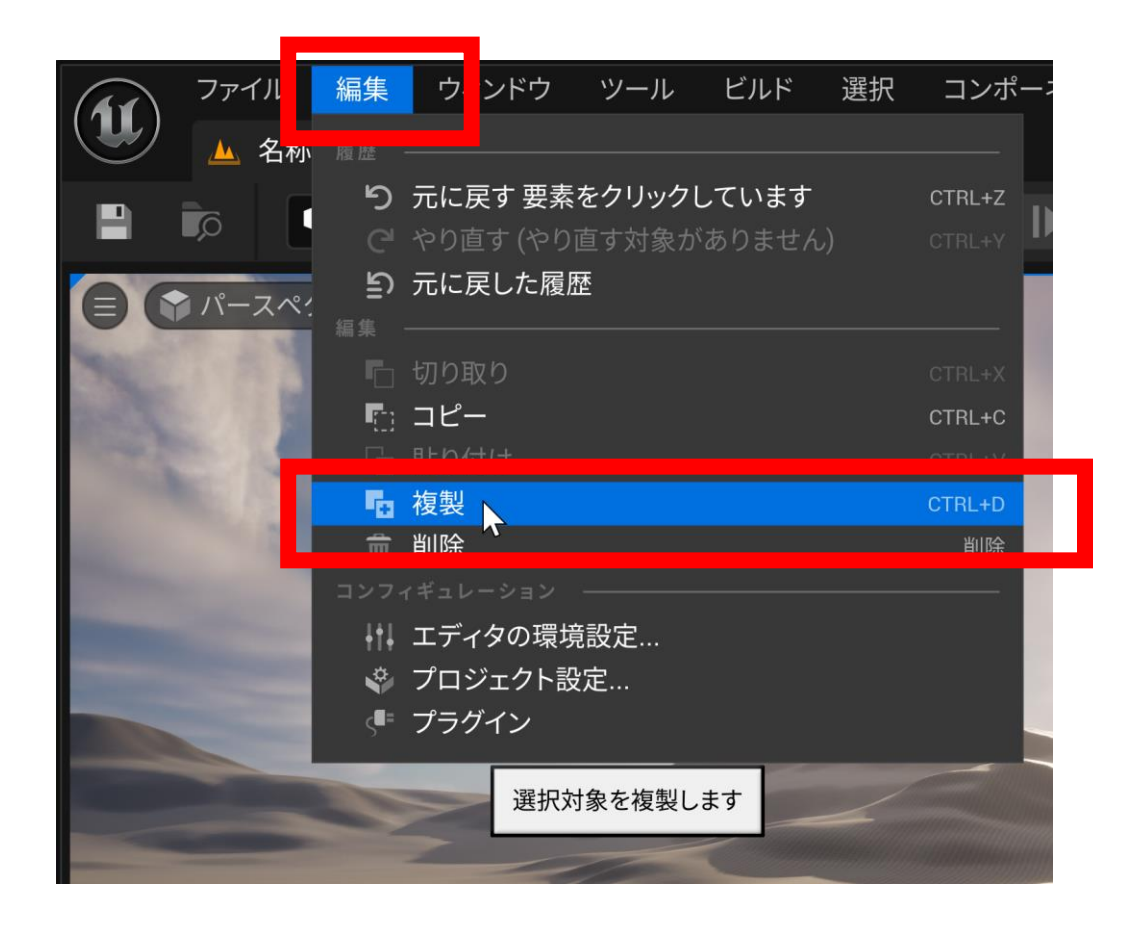

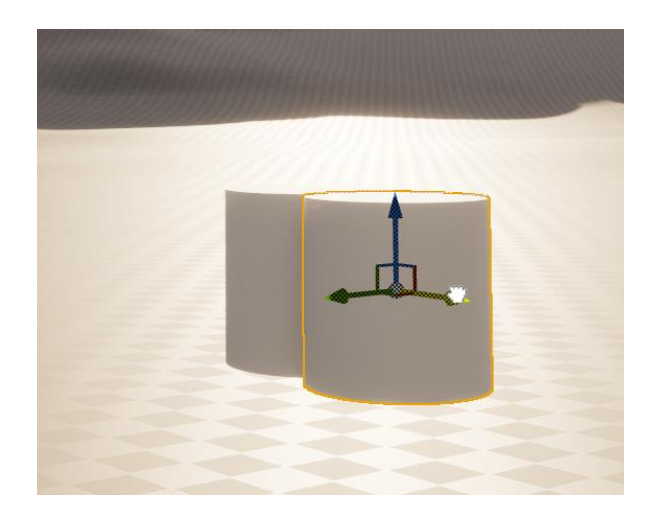

複製ののち移動

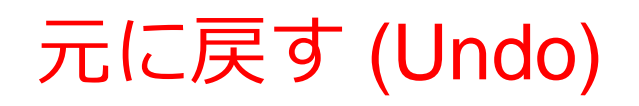

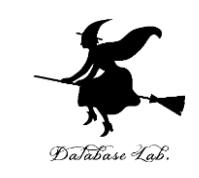

• 元に戻す (Undo) は,メニューで「編集」,「もと に戻す」を選ぶか, [CTRL] + z

| <ul><li>ファイル</li><li>ユ 名称</li></ul>                                                                            | 編集   | フィンドウ      | ツール     | ビルド     | 選択 | アクタ    | ヘルプ  |
|----------------------------------------------------------------------------------------------------|------|------------|---------|---------|----|--------|------|
|                                                                                                    | 5    | 元に戻す要素     | 素の移動    |         |    | CTRL+Z |      |
|                                                                                                    |      | でワ旦 9 (で)  | 「百名之家」  | พาวส แก | U) | UTRL+Y | 重前の操 |
|                                                                                                    | 「編集  | 元に戻した履<br> | 歴       |         |    |        |      |
|                                                                                                    | r.   | 切り取り       |         |         |    | CTRL+X |      |
|                                                                                                    | (1)  | コピー        |         |         |    | CTRL+C |      |
|                                                                                                    |      | 貼り付け       |         |         |    | CTRL+V |      |
|                                                                                                    | ٦    | 複製         |         |         |    | CTRL+D |      |
|                                                                                                    | Î    | 削除         |         |         |    | 削除     |      |
| The second second second second second second second second second second second second second second second s | コンフィ | ィギュレーション   |         |         |    |        |      |
|                                                                                                    | +++  | エディタの環     | 境設定     |         |    |        |      |
|                                                                                                    | *    | プロジェクト     | <br>設定… |         |    |        |      |
|                                                                                                    | =    | プラグイト      |         |         |    |        |      |

まとめ

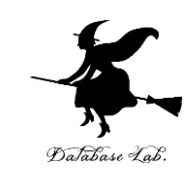

- ・ビューポート画面は、マウスで操作する
- ・**オブジェクト**を選択,操作できる.
  - ・移動 Tキー
  - ・回転 Eキー
  - ・拡大縮小 Rキー
- 「詳細タブ」で、オブジェクトの属性を確認、変更できる
- 複製 (Clone)
- ・元に戻す (Undo)

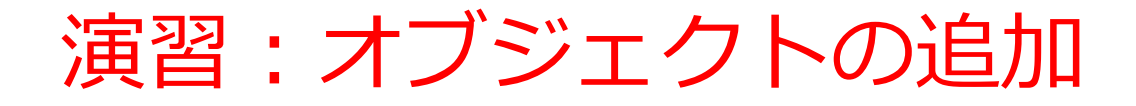

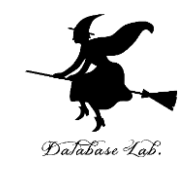

•3種類のオブジェクトを並べてみる

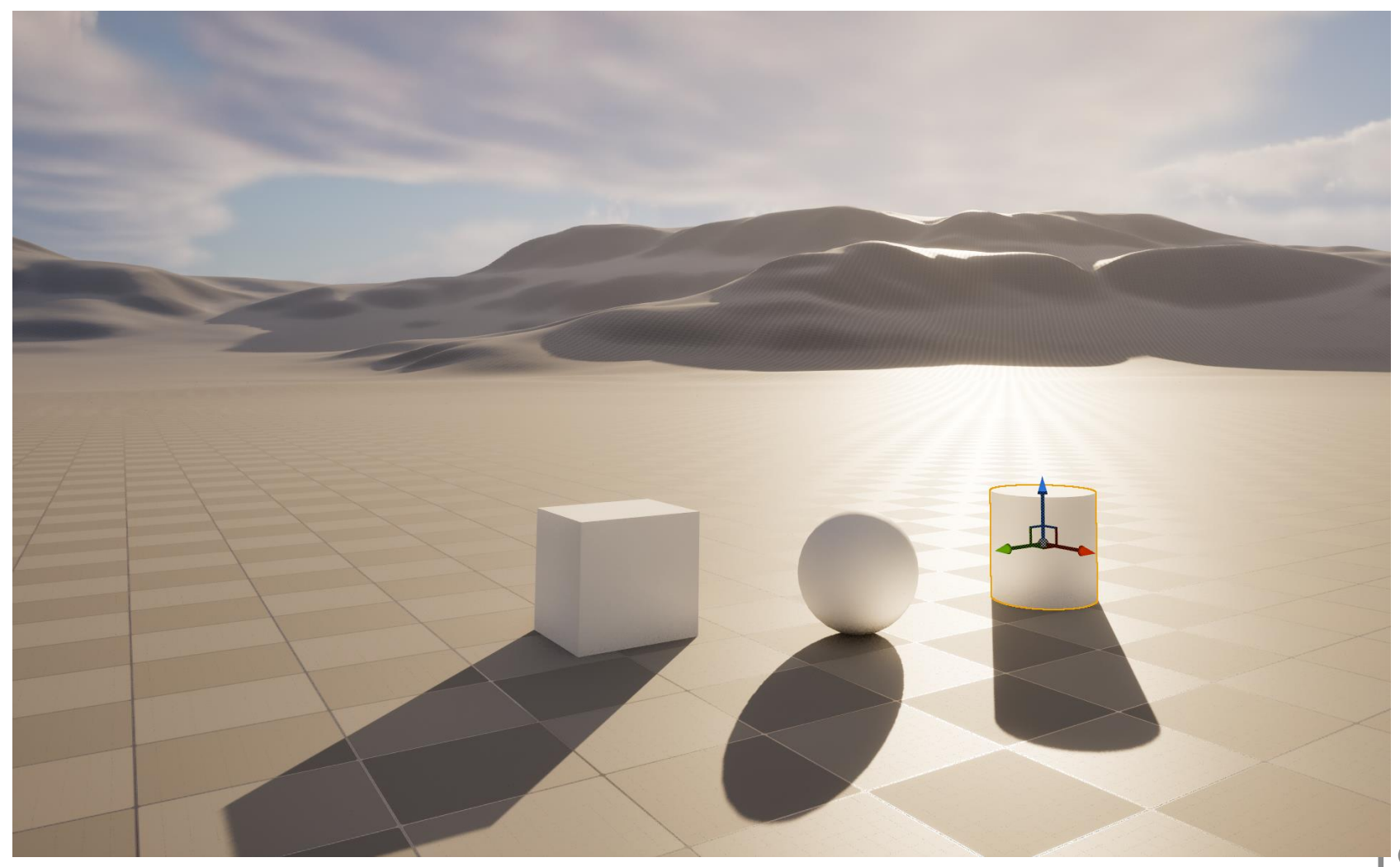